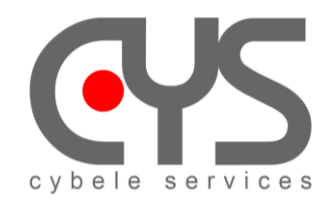

CysBOX

# CyPilot Pi 4 Installation

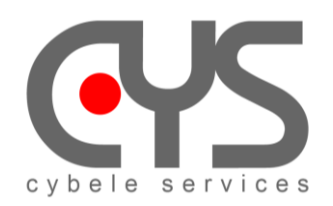

# CysBOX

## SUMMARY

| 1 | Operating S   | System                                               | 3 |
|---|---------------|------------------------------------------------------|---|
| 2 | Install Cypi  | lot                                                  | 5 |
|   | 2.1 Install p | package                                              | 5 |
|   | 2.2 Comple    | ete installation                                     | 5 |
|   | 2.3 Custom    | nize configuration to match your boat specifications | 6 |
| 3 | Running Au    | utopilot                                             | 6 |
|   | 3.1 Using R   | Raspberry PI GUI                                     | 6 |
|   | 3.2 Using V   | Veb UI                                               | 6 |
|   | 3.3 Using C   | Command line                                         | 6 |
|   | 3.3.1 R       | unning Autopilot servers                             | 6 |
|   | 3.3.2 R       | unning Autopilot clients                             | 7 |
|   | 3.3.3 Te      | est and configuration scripts                        | 7 |
| 4 | How to Pre    | pare system for development                          | 7 |
|   | 4.1 Clone p   | project from github                                  | 7 |
|   | 4.2 Install p | backage                                              | 7 |
|   | 4.3 Comple    | ete installation from development environment        | 7 |
|   | 4.4 How to    | build a package                                      | 8 |
|   | 4.4.1 In      | nstall build if not already done                     | 8 |
|   | 4.4.2 B       | uild                                                 | 8 |
| 5 | Autopilot ar  | nd Signal K server                                   | 8 |

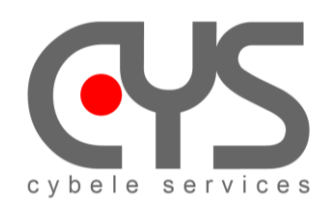

## 1 Operating System

Current CysBOX software has been tested with Raspberry Pi 4 running Raspberry Pi OS bullseye (Debian version 11)

The latest Bullseye release are available from the following URL:

- Raspberry Pi OS with desktop

https://downloads.raspberrypi.org/raspios\_arm64/images/raspios\_arm64-2022-09-26/2022-09-22-raspios-bullseye-arm64.img.xz

- Raspberry Pi OS Lite

https://downloads.raspberrypi.org/raspios\_lite\_arm64/images/raspios\_lite\_arm64-2022-09-26/2022-09-22raspios-bullseye-arm64-lite.img.xz

Download and install Etcher tool

https://www.balena.io/etcher/

- ✤ Launch Etcher software tool
- Click Flash from URL
- ✤ Copy the selected image URL to the "Use Image URL" field
- Select the SD card to flash and Flash!
- Insert SD card in the CysBOX
- Connect HDMI cable
- Connect mouse and keyboard cable
- Switch on and follow the install instructions (set user name **pi** pwd **cybele** and choose the Wi-Fi network and its password)

be patient! this operation is a bit long.

- Restart
- When install is completed:
  - Menu → Preferences → Raspberry Pi configuration → Change Hostname (CysBOX-1)→OK

|              | 1       | Raspberry Pi Co | onfiguration | v ~ X           |             |
|--------------|---------|-----------------|--------------|-----------------|-------------|
| System       | Display | Interfaces      | Performance  | Localisation    |             |
| Password:    |         |                 | Chan         | ge Password     |             |
| Hostname:    |         |                 | Chang        | ge Hostname     |             |
| Boot         |         |                 | • To de      | esktop 🔿 To CLI | Enter new h |
| Auto Login:  |         |                 |              |                 |             |
| Network at f | Boot:   |                 |              | $\bigcirc$      |             |
| Splash Scre  | en:     |                 |              |                 |             |
|              |         |                 |              |                 |             |
|              |         |                 |              |                 |             |
|              |         |                 | Cano         | oel OK          |             |

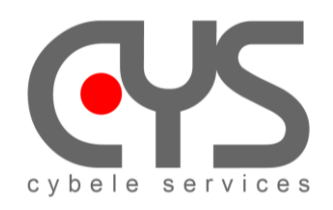

#### ♦ Open | $\rightarrow$ Edition $\rightarrow$ Preferences $\rightarrow$ General

| File Edit       View Sort Go Tools         Cut       Cit+X       / home/pi         Copy       Cit+X       / home/pi         Paste       Cit+X       / home/pi         Copy       Cit+X       / home/pi         View Sort Go Tools       view Cit+X       / home/pi         Paste       Cit+X       / home/pi       view Cit+X         Move to Wastebasket       Cit+X       / eache       .config       .cups       .cypilot       .gnome       .local         Copy Path(s)       Cit+A       pki       .pp.backup       signalk       .vc       vscode       Bookshelf         Invert Selection       Cit+A       pki       .pp.backup       Desktop       Desktop       Desktop       Desktop       Desktop       Desktop       .confiles       .confiles       .confile                                                                                                    |      | _                |          |               |              |               |                  |              |                   | ~ ^ X     |      |
|----------------------------------------------------------------------------------------------------|------|------------------|----------|---------------|--------------|---------------|------------------|--------------|-------------------|-----------|------|
| Cut       Cut+X       / fnome/pi         Copy       Cut+Q         Paste       Cut+Q         Copy Path(s)       .cache         Create Link       .cache         Select All       Cut+Q         Preferences       .conlot sett.         Open files with single click       .confirm before deleting files         Volume Management       Advanced         Modules       .confirm before moving files into "Wastebasket" creation         Confirm before moving files into "Wastebasket"       .confirm before moving files into "Wastebasket" creation         Confirm before moving files into "Wastebasket"       .confirm before moving files into "Wastebasket"         Modules       .confirm before moving files into "Wastebasket"         Confirm before moving files into "Wastebasket"       .confirm before moving files into "Wastebasket"         Senarci       .confirm before moving files into "Wastebasket"         Senarci       .confirm before moving files into "Wastebasket"         Senarci       .confirm before moving files into "Wastebasket"         Senarci       .confirm before moving files into "Wastebasket"         Preferences       .confirm before moving files into "Wastebasket"         .confirm before moving files into "Wastebasket"       .confirm before moving files into "Wastebasket"         .confirm                                                                                                    | File | Edit View Sort ( | Go Tools |               |              |               |                  |              |                   |           |      |
| Copy<br>Pase<br>Cuti-Cuti-Cuti-Cuti-Cuti-Cuti-Cuti-Cuti-                                                                                                    |      | Cut              | Ctrl+X   | ↑ /home/      | pi           |               |                  |              |                   | ~         |      |
| Paste Ctrl+V<br>Move to Wastebasket<br>Copy Path(s)<br>Create Link<br>Select All Ctrl+A<br>pki ,pp_backup ,signalk ,vnc ,vscode Bookshelf<br>invert Selection Ctrl+I<br>preferences volidt sett. CvsDev Desktop Documents Images Logfiles<br>volidt sett. CvsDev Desktop Documents Images Logfiles<br>Volime Management<br>Advanced<br>Modules<br>Behaviour<br>Confirm before deleting files<br>Move deleted files to "Wastebasket" instead of erasing from disk<br>Erase files on removable media instead of erasing from disk<br>Erase files on removable media instead of "Wastebasket" creation<br>Confirm before moving files into "Wastebasket"<br>Default drop action: Auto (move if on the same file system, otherwise copy)<br>"Smart shortcut" auto-action on drop to Desktop folder<br>Focus previous folder after coming to its parent                                                                                                    | A H  | Сору             | Ctrl+C   |               |              |               |                  |              |                   |           |      |
| Move to Wastebasket       .cache       .config       .cups       .cypilot       .gnome       .local         Copy Path(s)       .cache       .config       .cups       .cypilot       .gnome       .local         Select All       Ctri+A       .pki       .pp.backup       .signalk       .vnc       .vscode       Bookshelf         Invert Selection       Ctri+A                                                                                                    | i Fi | Paste            | Ctrl+V   |               |              |               |                  |              |                   |           |      |
| Copy Path(s)                                                                                                    | -    | Move to Wasteba  | asket    | .cache        | .config      | .cups         | .cypilot         | .gnome       | .local            |           |      |
| Create Link       .pki       .pp_backup       .signalk       .vnc       .vscode       Bookshelf         Invert Selection       Ctrl+4       .cvilot       .ex       .ex                                                                                                    | •    | Copy Path(s)     |          |               |              |               |                  |              |                   |           |      |
| Select All Ctrl+A, pri pp_Jackdpsignak, vic, vscude bookstell Invert Selection Ctrl+I Preferences cvoilot sett- CvsDev Desktop Documents Images logfiles references cvoilot sett- CvsDev Desktop Documents Images logfiles Preferences Cenera Display Layout Volume Management Advanced Modules Behaviour Confirm before deleting files Modules Modules Modules Modules Default drop action: Auto (move if on the same file system, otherwise copy)  · * Smart shortcut* auto-action on drop to Desktop folder Focus previous folder after coming to its parent                                                                                                    | •    | Create Link      |          | nki           | nn haakun    | aignally      | 1/20             | vacada       | Baakahalf         |           |      |
| Invert Selection       Ctrl +         Preferences       cvoildt sett       Cvs Dev       Desktop       Documents       Images       Longites         Image: pi       Preferences       Preferences       Images       Longites       Images       Longites         Image: pi       Display       Layout       Open files with single click       Delay auto-selection in single click mode (0 to disable)       0.60       Image: Delay auto-selection in single click mode (0 to disable)       0.60       Image: Delay auto-selection in single click mode (0 to disable)       0.60       Image: Delay auto-selection in single click mode (0 to disable)       0.60       Image: Delay auto-selection in single click mode (0 to disable)       0.60       Image: Delay auto-selection in single click mode (0 to disable)       0.60       Image: Delay auto-selection in single click mode (0 to disable)       0.60       Image: Delay auto-selection in single click mode (0 to disable)       0.60       Image: Delay auto-selection in single click mode (0 to disable)       0.60       Image: Delay auto-selection in single click mode (0 to disable)       0.60       Image: Delay auto-selection in single click mode (0 to disable)       0.60       Image: Delay auto-selection in single click mode (0 to disable)       0.60       Image: Delay auto-selection in single click mode (0 to disable)       0.60       Image: Delay auto-selection in single click mode (0 to disable)       Image: Delay auto-selection in single click mode (0 to disable)       0.60 | ►    | Select All       | Ctrl+A   | .ркі          | .pp_backup   | signaik       | .vnc             | .vscode      | Booksneir         |           |      |
| <ul> <li>Preferences</li> <li>cvoilot sett- CvsDev Desktop Documents Images loafiles</li> <li>Preferences</li> <li>Preferences</li> <li>× × ×</li> </ul> Behaviour           Display           Layout           Volume Management           Advanced           Modules           © Confirm before deleting files           © Move deleted files to "Wastebasket" instead of erasing from disk           © Confirm before moving files into "Wastebasket" creation           © Confirm before moving files into "Wastebasket"           Modules                                                                                                    | •    | Invert Selection | Ctrl+I   |               |              |               |                  | <u> </u>     |                   |           |      |
| <ul> <li>Preferences</li> <li>Preferences</li> <li>X × ×</li> <li>General</li> <li>Display</li> <li>Layout</li> <li>Volume Management</li> <li>Advanced</li> <li>Modules</li> <li>Confirm before deleting files</li> <li>Move deleted files to "Wastebasket" instead of erasing from disk</li> <li>Erase files on removable media instead of "Wastebasket" creation</li> <li>Confirm before moving files into "Wastebasket"</li> <li>Don't ask options on launch executable file</li> <li>Default drop action: Auto (move if on the same file system, otherwise copy)</li> <li>"Smart shortcut" auto-action on drop to Desktop folder</li> <li>Focus previous folder after coming to its parent</li> </ul>                                                                                                    | •    | Preferences      | 94       | cvpilot sett- | CvsDev       | Desktop       | Documents        | Images       | loafiles          |           | _    |
| General       Behaviour         Display       □ Open files with single click.         Layout       > Delay auto-selection in single click mode (0 to disable)         Volume Management       0.60         Advanced       Image: Confirm before deleting files         Modules       Image: Confirm before deleting files         Image: Confirm before moving files on removable media instead of "Wastebasket" creation         Image: Confirm before moving files into "Wastebasket"         Image: Confirm before moving files into "Wastebasket"         Image: Confirm before moving files into "                                                                                                    |      | 🕶 🏫 pi           |          |               |              | Pr            | eferences        |              |                   | ~         | ~ ×  |
| Display<br>Layout<br>Volume Management<br>Advanced<br>Modules                                                                                                    |      |                  | General  | e             | ehaviour (   |               |                  |              |                   |           |      |
| Layout       Delay auto-selection in single click mode (0 to disable)         Volume Management       0.60         Advanced       Confirm before deleting files         Modules       Move deleted files to "Wastebasket" instead of erasing from disk         Erase files on removable media instead of "Wastebasket"         Don't ask options on launch executable file         Default drop action:       Auto (move if on the same file system, otherwise copy) •         Smart shortcut" auto-action on drop to Desktop folder         Focus previous folder after coming to its parent                                                                                                    |      |                  | Display  |               | Open files   | with single   | click            |              |                   |           |      |
| Volume Management       0.60         Advanced       Confirm before deleting files         Modules       Move deleted files to "Wastebasket" instead of erasing from disk         Image: Confirm before moving files on removable media instead of "Wastebasket" creation         Image: Confirm before moving files into "Wastebasket"         Image: Confirm before moving files into "Wastebasket"         Image: Confirm before movin                                                                                                    |      |                  | Layout   |               |              | Delay auto    | o-selection in s | ingle click  | mode (0 to disab  | ole)      |      |
| Advanced         Modules         Confirm before deleting files         Move deleted files to "Wastebasket" instead of erasing from disk         Erase files on removable media instead of "Wastebasket" creation         Confirm before moving files into "Wastebasket"         Don't ask options on launch executable file         Default drop action:       Auto (move if on the same file system, otherwise copy)          "Smart shortcut" auto-action on drop to Desktop folder         Focus previous folder after coming to its parent                                                                                                    |      |                  | Advanced | agement       | 0.60 ====    |               |                  |              |                   |           |      |
| <ul> <li>Move deleted files to "Wastebasket" instead of erasing from disk</li> <li>Erase files on removable media instead of "Wastebasket" creation</li> <li>Confirm before moving files into "Wastebasket"</li> <li>Don't ask options on launch executable file</li> <li>Default drop action: Auto (move if on the same file system, otherwise copy)</li> <li>Smart shortcut" auto-action on drop to Desktop folder</li> <li>Focus previous folder after coming to its parent</li> </ul>                                                                                                    |      |                  | Modules  |               | Confirm b    | efore deleti  | ng files         |              |                   |           |      |
| <ul> <li>Erase files on removable media instead of "Wastebasket" creation</li> <li>Confirm before moving files into "Wastebasket"</li> <li>Don't ask options on launch executable file</li> <li>Default drop action: Auto (move if on the same file system, otherwise copy)</li> <li>"Smart shortcut" auto-action on drop to Desktop folder</li> <li>Focus previous folder after coming to its parent</li> </ul>                                                                                                    |      |                  | Modules  |               | Move dele    | eted files to | "Wastebasket"    | instead of   | erasing from dis  | sk        |      |
| <ul> <li>Confirm before moving files into "Wastebasket"</li> <li>Don't ask options on launch executable file</li> <li>Default drop action: Auto (move if on the same file system, otherwise copy) </li> <li>"Smart shortcut" auto-action on drop to Desktop folder</li> <li>Focus previous folder after coming to its parent</li> </ul>                                                                                                    |      |                  |          |               | ✓ Erase      | files on rem  | ovable media     | instead of " | Wastebasket" cr   | reation   | 3    |
| <ul> <li>Don't ask options on launch executable file</li> <li>Default drop action: Auto (move if on the same file system, otherwise copy)</li> <li>"Smart shortcut" auto-action on drop to Desktop folder</li> <li>Focus previous folder after coming to its parent</li> </ul>                                                                                                    |      |                  |          |               | Confin       | m before m    | oving files into | "Wastebas    | ket"              |           |      |
| Default drop action: Auto (move if on the same file system, otherwise copy) ▼                                                                                                    |      |                  |          |               | ✔ Don't ask  | options on    | launch execut    | able file    |                   |           |      |
| <ul> <li>"Smart shortcut" auto-action on drop to Desktop folder</li> <li>Focus previous folder after coming to its parent</li> </ul>                                                                                                    |      |                  |          |               | Default drop | action: A     | uto (move if or  | the same     | file system, othe | rwise cop | y) 🕶 |
| Focus previous folder after coming to its parent                                                                                                    |      |                  |          |               | 🖌 "Smar      | t shortcut" a | auto-action on   | drop to De   | sktop folder      |           |      |
|                                                                                                    |      |                  |          |               | E Focus pre  | vious folde   | r after coming   | to its paren | t                 |           |      |
|                                                                                                    |      |                  |          |               |              |               |                  | 1            |                   |           | á    |
|                                                                                                    |      |                  |          |               |              |               |                  |              |                   |           |      |
|                                                                                                    |      |                  |          |               |              |               |                  |              |                   |           |      |
|                                                                                                    |      |                  |          |               |              |               |                  |              |                   |           | )    |

Clic on " Don't ask options on launch executable file".

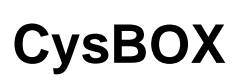

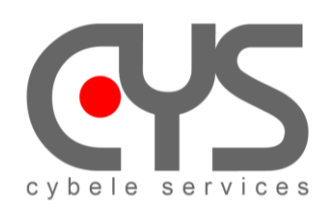

## 2 Install Cypilot

This is the basic installation for Autopilot standard user.

## 2.1 Install package

This is a complete suggested installation procedure for basic users. The minimal system configuration is as follow:

- RaspBerry PI4 (recommended memory : 8GB)
- OS version : Raspberry Pi OS 64-bit (bullseye)
- Kernel : 6.1.29 (GPIO I2C problems occured when using default 6.1.21 kernel)

While pip alone is sufficient to install from pre-built binary archives, up to date copies of the setuptools and wheel projects are useful to ensure you can also install from source archives: sudo python3 -m pip install --upgrade pip setuptools wheel

Download wheel file from https://cybele-sailing.com/software-package

Install cypilot from wheel file: sudo pip3 install cypilot-1.0.0-cp39-cp39-linux\_aarch64.whl

note: to uninstall = sudo pip3 uninstall cypilot==1.0.0

## 2.2 Complete installation

After package has been installed, installation must be completed using the **cypilot\_init** command: **cypilot\_init** 

At least, select -1- Complete Autopilot Installation from main menu, then from the opened submenu:

- step -1 Install required packages
- step -2 Initialize configuration
- step -3 Create menu entries
- then -4 Return to main menu

Reboot by selecting -4- in the main menu.

To install **signal-k** server select **step -2-** from main menu, install **signal-k dependencies** then when installing **signal-k server**, choose all default settings: **default location, update** or start from scratch, any **vessel name, MMSI** (if you have one), do not use port 80 (use **default port 3000**), **do not enable SSL** 

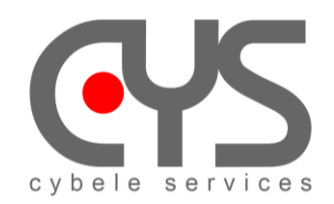

### 2.3 Customize configuration to match your boat specifications

Update the configuration files which are located in \$HOME/.cypilot directory:

- NMEA, COM, ... ports assignment
- sensor priorities
- ...

Calibrate IMU (mounting position, gyro, heading, ...) using **cypilot\_calibration** utility. See detailed documentation in the doc directory.

## 3 Running Autopilot

## 3.1 Using Raspberry PI GUI

Run Autopilot UI from Raspberry pi Menu: AutoPilot > ApControl or Double-click ApControl UI icon on PI desktop

The following menu shortcuts are installed ("Cypilot menu", desktop, and/or "Cypilot Tools" folder):

- Shortcuts to QT dialogs:
  - ApCalibration : QT calibration menu (command line : cypilot\_calibration)
  - **ApConfiguration** : QT generic configuration client menu (command line : **cypilot\_config**)
  - o ApControl : QT main autopilot dialog menu (command line : autopilot)
  - ApRun : run autopilot server (command line : cypilot)
  - **AutotuneWizard** : Autotune configuration dialog (same as longpress on Autotune button in **ApControl** dialog)
  - **DashBoard** : Dashboard utility
  - o Learning\_GUI : learning manager GUI (in development)
- Shortcuts to terminal windows:
  - Learning\_Terminal : learning manager terminal (in development)
  - RC : Remote-control test and configuration terminal (command line : cypilot\_rc)
- Web browser:
  - SignalK : SignalK
  - WebUI : Autopilot control

### 3.2 Using Web UI

Run Autopilot Web UI from Raspberry pi Menu: AutoPilot > Web UI

When the UI or the Web UI is started, if no active server is detected, the Autopilot server is automatically launched, and it is closed on UI termination. When the Web UI is started, a local Chromium Web Browser is launched in kiosk mode, and the Autopilot can be controled from any Wifi browser at address <u>http://CysBOX-1:8000</u> The Remote Control device can be used to control the Autopilot as soon as the Autopilot server is running.

### 3.3 Using Command line

#### 3.3.1 Running Autopilot servers

These server scripts can be run as tests, only one executes at a time:

**cypilot** -- run the complete autopilot server: main pilot processes, sensors, servo communication, remote control receiver, ... The debug trace is displayed on the console windows. \* useful for testing the complete Autopilot server

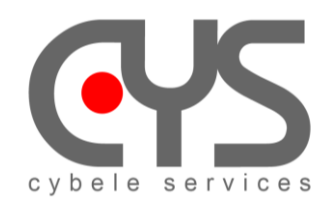

CysBOX

Instead of running the complete autopilot these scripts provide a server with specific functionality: **cypilot\_boatimu** -- run imu specific to boat motions \* useful for testing the imu (gyros) or even just reading gyros **cypilot\_sensors** -- convert and multiplex nmea0183 data reads nmea0183 from serial ports or from tcp connections, and multiplexes the output to tcp port 20220 by default \* convert and multiplex nmea0183 data **cypilot servo** -- use to test or verify a working motor controller is detected, \* can be used to control the servo

### 3.3.2 Running Autopilot clients

#### Run as many of these autopilot clients to connect to an Autopilot server:

autopilot -- Raspberry PI GUI to command autopilot (if not active, Autopilot server is launched) autopilot\_web -- Autopilot Web UI (Chromium started in kiosk mode, and if not active, Autopilot server is launched) cypilot\_calibration -- run Autopilot calibration dialog (IMU alignment, rudder calibration, settings) cypilot\_config -- allow simple access to Autopilot current data

#### 3.3.3 Test and configuration scripts

cypilot\_version -- display software version cypilot\_bno085 -- test and configure BNO085 IMU cypilot\_ble -- test and configure Calypso Anemometer

## 4 How to Prepare system for development

This is a complete suggested installation procedure for developers.

### 4.1 Clone project from github

We advise to use our common directory structure, so to clone git to /home/pi/CysDev/cypilot

### 4.2 Install package

While pip alone is sufficient to install from pre-built binary archives, up to date copies of the setuptools and wheel projects are useful to ensure you can also install from source archives: sudo python3 -m pip install --upgrade pip setuptools wheel

Use wheel distribution from the dist directory /home/pi/CysDev/cypilot/dist

cd /home/pi/CysDev/cypilot/dist sudo pip3 install \*.whl

### 4.3 Complete installation from development environment

To install with menu shortcuts pointing to development files, just run **python3 cypilot\_init.py** from the development environment. At least, select **-1**- from main menu, then step **-1,2,3-** from the opened submenu, and **-4-** to reboot.

#### cd /home/pi/CysDev/cypilot/src/cypilot\_init python3 cypilot\_init.py

To build C extensions (linebuffer, servo, ...) in the development source tree:

#### cd /home/pi/CysDev/cypilot python3 setup.py build\_ext

To install **signal-k** server select **step -2-** from main menu, install signal-k dependencies then when installing signalk server, choose all default settings: default location, update or start from scratch, any vessel name, MMSI (if you have one), do not use port 80 (use default port 3000), do not enable SSL

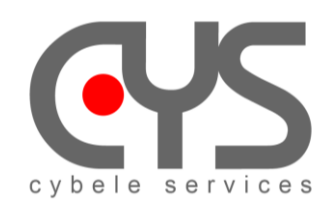

## 4.4 How to build a package

The development environment must have been installed (see "Prepare system for development" just before)

#### 4.4.1 Install build if not already done

sudo pip3 install --upgrade build

#### 4.4.2 Build

cd /home/pi/CysDev/cypilot

Optionaly clean previous build: rm -r build rm -r dist

Build package: python3 -m build . –wheel

The built package is in dist repertory: cypilot-1.0.0-cp39-cp39-linux\_aarch64.whI

## 5 Autopilot and Signal K server

**NOTE:** When you first run the program

Launch Signal K from desktop shortcut
 Create an admin account pi and password password and Enable

| 🖉 geranium doctor 🛛 🗙 🕂                     |                         |        |   |   |   |      | 0    |
|---------------------------------------------|-------------------------|--------|---|---|---|------|------|
| ← → C ③ http://127.0.0.1:3000/admin/#/login |                         | ୦~ ଥିହ | ☆ | * | ¥ | -    | :    |
| <b>∳</b> Signal K ≡                         |                         |        |   |   |   | 🔒 La | ogin |
| O Dashboard                                 |                         |        |   |   |   |      |      |
| ## Webapps                                  | Enable Security         |        |   |   |   |      |      |
| 🗅 Data Browser                              | Create an admin account |        |   |   |   |      |      |
|                                             | <u>۹</u> pi             |        |   |   |   |      |      |
|                                             | A                       |        |   |   |   |      |      |
|                                             | 🔒 Enable                |        |   |   |   |      |      |
|                                             |                         |        |   |   |   |      |      |
|                                             |                         |        |   |   |   |      |      |

Create a user account pi and password password and Login

Run Autopilot from "ApControl" desktop shortcut

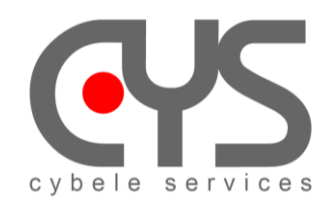

#### ✤ In the Signal K windows

- To allow connexion to Signal K
  - Security → access requests → click on Identifier
    - → Authentication Timeout: **NEVER**
    - → Permissions Read/Write
    - → Approve

| ]       | GERANIUM DOCTOR                                                  | < +                    |                                           |             |                     |  |  |  |  |
|---------|------------------------------------------------------------------|------------------------|-------------------------------------------|-------------|---------------------|--|--|--|--|
| ÷       | · → C (0) http://127.0.0.1.3000/admin/#/security/access/requests |                        |                                           |             |                     |  |  |  |  |
| ø       | Signal K 🗉                                                       |                        |                                           |             |                     |  |  |  |  |
| 0       | Dashboard                                                        | ■ Access Requests      |                                           |             |                     |  |  |  |  |
| 88      | Webapps                                                          | Identifier             |                                           | Description | Source IP           |  |  |  |  |
|         | Data Browser                                                     | cypilot-00617888986    |                                           | cypilot     | ::ffff:192.168.8.53 |  |  |  |  |
| ٦       | Appstore                                                         |                        |                                           |             |                     |  |  |  |  |
| ø       | Server <                                                         | ≣ Request              |                                           |             |                     |  |  |  |  |
| <br>(j) | Security ~                                                       | Identifier             | cypilot-00617888986                       |             |                     |  |  |  |  |
|         | Users                                                            | Description            | cypilot                                   |             |                     |  |  |  |  |
|         | Devices                                                          | Authentication Timeout | NEVER<br>Exmaples: 60s. 1m. 1h. 1d. NEVER |             |                     |  |  |  |  |
|         | Access Requests                                                  | Permissions            | Read/Write                                |             |                     |  |  |  |  |
|         |                                                                  |                        |                                           |             |                     |  |  |  |  |
|         |                                                                  | Approve     O     Deny |                                           |             |                     |  |  |  |  |
|         |                                                                  |                        |                                           |             |                     |  |  |  |  |
|         |                                                                  |                        |                                           |             |                     |  |  |  |  |
|         |                                                                  |                        |                                           |             |                     |  |  |  |  |

Devices → cypilot → click on Identifier
 → Permissions Read/Write
 → Apply

| 🌶 Signal K ≡    |                     |                     |             |  |  |  |  |  |
|-----------------|---------------------|---------------------|-------------|--|--|--|--|--|
| 🔿 Dashboard     |                     |                     |             |  |  |  |  |  |
| 🗄 Webapps       | Client ID           |                     | Description |  |  |  |  |  |
| Data Browser    | cypilot-00617888986 |                     | cypilot     |  |  |  |  |  |
| े⊽ Appstore <   |                     |                     |             |  |  |  |  |  |
| Server 🤇        |                     |                     |             |  |  |  |  |  |
| Security ~      | E Device            |                     |             |  |  |  |  |  |
| Settings        | Client ID           | cypilot-00617888986 |             |  |  |  |  |  |
| Users           | Description         | cypilot             |             |  |  |  |  |  |
| Devices         | Permissions         | Read/Write ~        |             |  |  |  |  |  |
| Access Requests |                     |                     |             |  |  |  |  |  |
|                 | Apply     Q Cancel  |                     |             |  |  |  |  |  |
|                 |                     |                     |             |  |  |  |  |  |